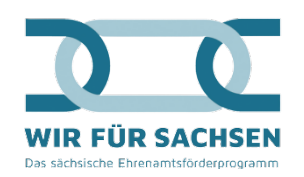

| Name des Dokuments | Form der Einreichung | Zeitpunkt der<br>Einreichung                                             | Unterschriftsform                                           | Wie einreichen                                                                                                    |
|--------------------|----------------------|--------------------------------------------------------------------------|-------------------------------------------------------------|----------------------------------------------------------------------------------------------------|
| Projektantrag      | digital              | 01.09. 00:00 Uhr -<br>31.10. 23:59 Uhr                                   | keine                                                       | Eingabemaske zum Antrag wird über das Portal ausgefüllt und eingereicht                                                                                                    |
| Antragsbestätigung | digital              | Spätestens 14 Tage<br>nach digitalem<br>Einreichen des<br>Projektantrags | digitale Unterschrift /<br>handschriftliche<br>Unterschrift | Dokument steht in "Zusammenfassung" zur<br>Verfügung und wird durch Anklicken<br>heruntergeladen (pdf), mit einem Programm zum<br>Einfügen digitaler Unterschriften geöffnet (z.B.<br>Adobe Acrobat Reader – kostenlos), digital<br>unterschrieben und über das Portal hochgeladen<br>und somit eingereicht – alternativ ausgedruckt,<br>handschriftlich unterschrieben und wieder<br>eingescannt<br>(Dokument kann auch postalisch versendet werden,                                                                                                    |
|                    |                      |                                                                          |                                                             | dies erhöht die Bearbeitungszeit. Dazu den Button<br>"Alternativ: postalisch versenden" klicken.)                                                                                                    |
| Zuwendungsvertrag  | digital              | Nach Bewilligung des<br>Antrags durch die<br>Bürgerstiftung Dresden      | digitale Unterschrift /<br>handschriftliche<br>Unterschrift | Dokument steht in "Übersicht" zur Verfügung und<br>wird durch Anklicken heruntergeladen (pdf), mit<br>einem Programm zum Einfügen digitaler<br>Unterschriften geöffnet (z.B. Adobe Acrobat Reader<br>– kostenlos), digital unterschrieben und über das<br>Portal hochgeladen und somit eingereicht –<br>alternativ letzte Seite(n) ausgedruckt,<br>handschriftlich unterschrieben und wieder<br>eingescannt (Button "Zuwendungsvertrag<br>einreichen" und somit eingereicht)<br>(Dokument kann auch postalisch versendet werden,<br>dies erhöht die Bearbeitungszeit. Dazu den Button<br>"Alternativ: postalisch versenden" klicken. Bitte bei<br>Postversand das komplette Dokument händisch<br>unterschrieben zusenden!) |

| Mittelabruf         | digital | Nach Prüfung und                                                      | digitale Unterschrift /          | Dokument steht in "Übersicht" zur                                                                                                    |
|---------------------|---------|-----------------------------------------------------------------------|----------------------------------|----------------------------------------------------------------------------------------------------|
|                     |         | Freigabe des                                                          | handschriftliche                 | Verfügung und wird durch Anklicken                                                                                                    |
|                     |         | Zuwendungsvertrags                                                    | Unterschrift                     | Einfügen digitaler Unterschriften geöffnet (z.B.                                                                                                    |
|                     |         | (Forderung aktiv)                                                     |                                  | Adobe Acrobat Reader – kostenlos), digital<br>unterschrieben und über das Portal hochgeladen<br>und somit eingereicht – alternativ ausgedruckt,<br>handschriftlich unterschrieben und wieder<br>eingescannt                                                                                                    |
|                     |         |                                                                       |                                  | (Dokument kann auch postalisch versendet werden<br>dies erhöht die Bearbeitungszeit. Dazu den Buttor<br>"Alternativ: postalisch versenden" klicken.)                                                                                                    |
| Verwendungsnachweis | digital | Spätestens bis zwei                                                   | digitale Unterschrift /          | Dokument steht in "Übersicht" zur                                                                                                    |
|                     |         | Monate nach des<br>Bewilligungszeitraumes<br>(01.01 Ende Februar)     | handschriftliche<br>Unterschrift | Verfugung und wird durch Anklicken<br>heruntergeladen (pdf), mit einem Programm zum<br>Einfügen digitaler Unterschriften geöffnet (z.B.<br>Adobe Acrobat Reader – kostenlos), digital<br>unterschrieben und über das Portal hochgeladen<br>und somit eingereicht – alternativ ausgedruckt,<br>handschriftlich unterschrieben und wieder<br>eingescannt |
|                     |         |                                                                       |                                  | (Dokument kann auch postalisch versendet werden<br>dies erhöht die Bearbeitungszeit. Dazu den Buttor<br>"Alternativ: postalisch versenden" klicken.)                                                                                                    |
| Änderungsantrag     | digital | Ab Bewilligung des<br>Antrages bis Ende des<br>Bewilligungszeitraumes | keine                            | Eingabemaske zum Änderungsantrag wird über das<br>Portal ausgefüllt und eingereicht                                                                                                    |